2021

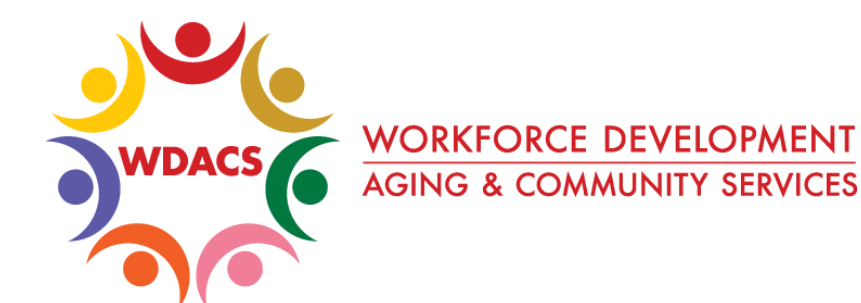

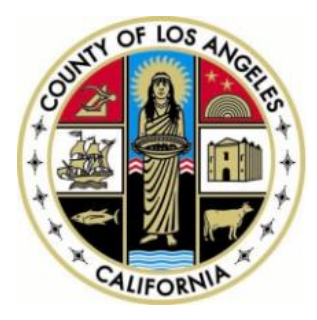

## **CalJOBS Help Sheet 10**

## How to Create an Outcome in CalJOBS

Prepared by: Data Management & Analytics Division

## How to Create an Outcome in CalJOBS

This help sheet describes when and how to create an **Outcome** in CalJOBS.

Closures are the usual process for closing a participant's case file, with the system soft exiting the case file 90 days after the last activity date. However, Outcomes are an alternative and may be created **if you need to hard exit a participant from the program** <u>immediately</u>. A hard exit:

- Can be created when a participant must end participation in a program immediately because of a global exclusion.
- Assumes that the participant cannot continue to receive services at your agency.
- Is a neutral exit, meaning they won't reflect negatively or positively on an agency. Follow-ups will not be required for a participant that has hard exited.

## Creating an Outcome:

 After accessing the participant's case, expand the WIOA application by clicking the (+) button located to the left of the application. Then, expand the application further by clicking on the new (+) button that appears next to the Exit/Closure section. Finally, click the "Create Exit/Outcome" button.

|   | WIOA #2244266 - Complete |                                             |
|---|--------------------------|---------------------------------------------|
|   | LWDB:                    | 13 - Los Angeles County WDACS               |
|   | Onestop:                 | 2703 - LAO Community and Senior<br>Services |
|   | Open/Total Activities:   | 0/1                                         |
|   | Closure                  |                                             |
|   | Exit / Outcome           |                                             |
| - | Create Exit/Outcome      |                                             |

2. The **General Information** section should already have the participant's basic information pre-populated.

Ensure that 'LWIA/Region', 'Office Location', and 'Staff Position' are correct.

| General Information |                          |  |  |  |  |
|---------------------|--------------------------|--|--|--|--|
| Login Name:         | USERNAME000              |  |  |  |  |
| User ID:            | 37762                    |  |  |  |  |
| State ID:           | 34712                    |  |  |  |  |
| Name:               | Karen James              |  |  |  |  |
| *LWIA/Region:       | Los Angeles County WDACS |  |  |  |  |
| *Office Location:   | None Selected 🗸          |  |  |  |  |
| *Staff Position:    | Staff 🗸                  |  |  |  |  |

2021

3. In the **Exit Information** section, enter the participant's '**Exit Date**' and select an '**Exit Reason**' here. "**Institutionalized**" and "**Deceased**" are examples of hard exit reasons.

| Exit Information              |                                                          |  |  |  |  |
|-------------------------------|----------------------------------------------------------|--|--|--|--|
| *Exit Date:                   | 06/24/2021 🖼 <u>Today</u>                                |  |  |  |  |
| Exit Reason:                  | None Selected 🗸                                          |  |  |  |  |
|                               | None Selected                                            |  |  |  |  |
|                               | Institutionalized                                        |  |  |  |  |
| Alternate Contact Information | Health/Medical                                           |  |  |  |  |
|                               | Deceased                                                 |  |  |  |  |
| Manage Alternate Contacts     | Reservist called to Active Duty                          |  |  |  |  |
| Manage Alternate Contacts     | In Foster Care and moved from area by foster care system |  |  |  |  |

**NOTE:** If you cannot find an appropriate '**Exit Reason**', the participant may not qualify as global exclusion. In this case, you can simply create a regular **Closure** and the participant will soft exit.

4. Alternate Contact Information for the participant may be added or edited in the next section by clicking the "Manage Alternate Contacts" button.

| 5. | In the Staff Information                                                                                                    | Staff Information     |                                       |                                                                                                    |                                 |
|----|----------------------------------------------------------------------------------------------------|-----------------------|---------------------------------------|----------------------------------------------------------------------------------------------------|---------------------------------|
|    | section, a case manager<br>may be assigned or                                                                                                    | Add a new Case Note   | Show Filter Criteria ]<br>Create Date | Subject                                                                                                    | Action                          |
|    | removed by clicking the                                                                                                    | No data found.        |                                       |                                                                                                    |                                 |
|    | "Assign Case Manager"<br>link.                                                                                                    | Current Case Manager: | $\rightarrow$                         | Group: WDACS Test<br>Case Manager: Staff25, Lac<br>Temporary Case Manager:<br><u>Assign Case Manager</u><br><u>Remove Case Manager Ass</u> | )<br>Not Applicable<br>signment |
| 6. | Click the " <b>Add a new Case</b><br><b>Note</b> " link to add a case<br>note, detailing the reason<br>for the global exclusion.<br>Attach a verifying document<br>in the case note. | Comments:             |                                       | Save                                                                                                    | Cancel Pri                      |

7. Finally, click the "Save" button when finished with the Outcome.